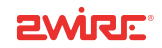

# Wireless PC Card

Installation Guide

5100-000094-000 Rev C

# Wireless PC Card

The Wireless PC Card is a wireless network card that fits into any standard PC Card Type II slot. A standard Ethernet card requires a cable connection to a hub or a patch panel. Using the Wireless PC Card, you have the same connectivity without the wires. Expanding or redesigning your network is easy, and unlike cabled Ethernet, the Wireless PC Card allows you to roam throughout the network while remaining connected to the LAN.

# Installation

Follow these steps to install the Wireless PC Card:

- Step 1 Install the Wireless PC Card.
- **Step 2 -** Add the adapter to your computer and install the drivers.
- Step 3 Reboot your computer so Windows recognizes the adapter.

The following sections give you detailed instructions for completing each step.

#### **Installing the Wireless PC Card**

To install the Wireless PC Card, turn off your computer and simply insert the card into the PC Card slot. If you have a desktop computer, you need to use an internal wireless adapter in order to insert the Wireless PC Card.

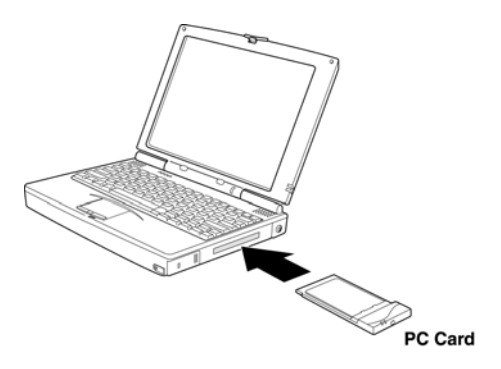

# **Installing Drivers For Windows 98SE**

**1.** Power on your computer. The Add New Hardware Wizard opens. Click **Next** to continue.

2. When the next window opens, select Search for a better driver for your device (Recommended), and click Next.

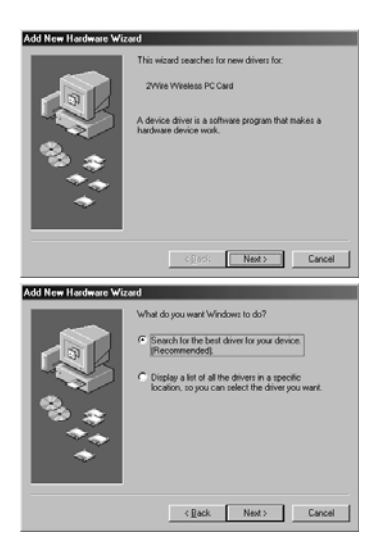

 Insert the HomePortal Setup Wizard CD into your CD-ROM drive, uncheck Floppy disk drives, select the CD-ROM drive checkbox, and click Next.

4. Windows locates the best driver for your device. Click **Next** to continue.

| Add New Hardware Wiz     | erd .                                                                                                    |
|--------------------------|----------------------------------------------------------------------------------------------------|
| نې <sup>ش</sup> ونې (    | Worksmann will assech for some divern in its diver diverse statutes           organish had diverse diverse statutes           © De Dolf diverse           © Dolf diverse           © Dolf diverse           © Dolf diverse           © Specified associations           © Specified associations           © Specified associations           © Specified associations           © Status Constructions           © Specified associations |
| And March Instances Suff | <pre> Cancel</pre>                                                                                                    |
| Add New Hardwale Wiz     | ard .                                                                                                    |
|                          | Windows driver like search for the device:<br>20/We Wreekss PC Card<br>Windows is now ready to initial the best driver for this<br>device Cark Rack to select a different driver, or click Next<br>continue.<br>Location of driver:<br>CarWITWALLINF                                                                                                    |
|                          |                                                                                                    |

**5.** After the drivers are copied, click **Finish**.

6. When the System Setting Change window opens, click **Yes** to reboot your computer and complete the installation.

| Add New Hardware Wiz                           | ard                                                                                                    |
|------------------------------------------------|----------------------------------------------------------------------------------------------------|
| <b>*</b> **                                    | 2Wre Wreless PC and<br>Windows has finished initialing the software that your new<br>hardware device requires.        |
|                                                | Cancel                                                                                                    |
| System Settings C<br>? To finish t<br>Do you w | hange 22<br>etting up your new hardware, you must restart your computer<br>ant to restart your computer now?<br>20 No |

## **Installing Drivers For Windows ME**

- **1.** Power on your computer and insert the HomePortal Setup Wizard CD into your CD-ROM drive.
- 2. When the Add New Hardware Wizard window opens, select Automatic search for a better driver (Recommended), and click Next.

| Add New Hardware Wi | izard                                                                                                    |
|---------------------|----------------------------------------------------------------------------------------------------|
|                     | Windows has found the following new hardware:<br>ZWINe Welless PC Cod<br>Windows can automatically security of a nintal software<br>that support your hardware. If your hardware came with<br>installation mental, event if your hardware came with<br>what would you hardware. If you hardware<br>What would you like to do?<br>C gaschy the location of the driver (Advanced) |
|                     | < <u>₽</u> ack Next > Cancel                                                                                                    |

**3.** After the driver files are copied, click **Finish**.

**4.** When the System Settings Change window opens, click **Yes** to reboot your computer and complete the installation.

| Add New Hardware Wiza                           | ed                                                                                                    |
|-------------------------------------------------|----------------------------------------------------------------------------------------------------|
| *;**                                            | 2 Write Wateless PC Card                                                                                               |
|                                                 | K Back Finish Cancel                                                                                                   |
| System Settings Ch<br>To finish to<br>Do you ma | ange ES<br>tilling up your new hardware, you must restart your computer.<br>It to restart your computer now?<br>Yes No |

## **Installing Drivers For Windows 2000**

- **1.** Power on your computer and insert the HomePortal Setup Wizard CD into your CD-ROM drive.
- 2. When the Found New Hardware Wizard window opens, click **Next** to continue.

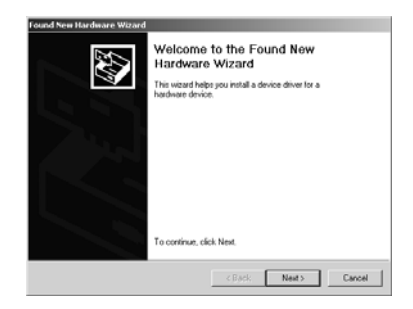

 The next window prompts you to install device drivers. Select Search for a suitable driver for my device (recommended), and click Next.

4. When the Locate Driver Files window opens, deselect the Floppy disk drives checkbox, select the CD-ROM checkbox, and click Next.

| Sen Ha                                                          | dware Wizard                                                                                                    |                                                                                                    |                                    |           |
|-----------------------------------------------------------------|----------------------------------------------------------------------------------------------------|----------------------------------------------------------------------------------------------------|------------------------------------|-----------|
| A devic<br>an oper                                              | ware Device Drivers<br>driver is a software program that env<br>fing system.                                                                                                    | bles a hardwa                                                                                              | e device to work                   | with      |
| This will                                                       | rd will complete the installation for th                                                                                                    | a device:                                                                                                  |                                    |           |
| Z.                                                              | 2Wire Wireless PC Card                                                                                                    |                                                                                                    |                                    |           |
| A devic<br>needs c<br>installat                                 | driver is a software program that mai<br>wer files for your new device. To loca<br>n click Next.                                                                                                    | ios a hardinaro<br>As driver files a                                                                       | device work. Wi<br>nd complete the | ndows     |
| What d                                                          | you want the wizard to do?                                                                                                    |                                                                                                    |                                    |           |
| ( <b>•</b> )                                                    | sarch for a suitable driver for my devi                                                                                                    | ce (recommend                                                                                              | ied)                               |           |
| 0                                                               | splay a list of the known drivers for the<br>wer                                                                                                    | is device so th                                                                                            | at I can choose i                  | speci     |
|                                                                 |                                                                                                    |                                                                                                    |                                    |           |
|                                                                 | 1                                                                                                    | < Back                                                                                                    | Next >                             | C         |
| New Ha                                                          | dware Wizard                                                                                                    | < Back                                                                                                    | Next >                             | Ci        |
| New Ha<br>alte Dri<br>Where                                     | dware Wizord<br>rer Files<br>o you want Windows to search for d                                                                                                    | < Back                                                                                                    | Next >                             | C.        |
| New Ha<br>ate Dri<br>Where<br>Search                            | Sware Wizard<br>ner Files<br>o you wark Windows to search for d<br>in driver files for the following hardwa                                                                                                    | < Back                                                                                                    | Nest >                             | 6         |
| New Ha<br>ate Dri<br>Where<br>Search                            | Invare Wilzard<br>er Files<br>o you wark Windows to search for d<br>o driver files for the following hadwa<br>2/Wile Witeless PC Card                                                                                                    | < Back<br>iver files?<br>re device:                                                                        | Next >                             | 0         |
| Search                                                          | Invare Witzard<br>er Files<br>opunner Windows to seach for d<br>a driver files for the following hadwa<br>2Wile Windess PC Card<br>of seaches for subble drivers in its<br>in biomers doring inserts hosting                                                                                                    | < Back<br>iver files?<br>re device:                                                                        | on your compute                    | C.        |
| Search<br>Search<br>The wid<br>To start<br>insert th            | Invare Woard<br>ter Files<br>pour wart Windows to search for d<br>withing files for the following handwas<br>2Wiw Winkers PC Card<br>of searches to suable service in a<br>following ghoma classifications of the<br>ter search, dack Next Jyrup are sua-<br>followed dia for Distorm claims N                                                                                                    | < Back<br>iver files?<br>ie device:<br>triver database<br>find you specify<br>ching on a flop<br>at.       | Next >                             | E and it  |
| Search<br>Search<br>The will<br>any of it<br>To start<br>Option | Invare Wolwed<br>er Files<br>and an and the second of the<br>and and the second of the<br>second of the following hardware<br>2 Weiw Writeless FC Land<br>d vacches for called drivers in At-<br>following optimal reach-boothoms<br>for coll backets of coll backets and the<br>following optimal reach-boothoms<br>for coll backets of coll backets and the<br>following optimal reach-boothoms<br>membro backets                                                                                                    | < Back<br>iver files?<br>te device:<br>that you specify<br>ching on a flop<br>at.                          | Next >                             | C and in  |
| Search<br>Search<br>The wiz<br>any of it<br>To start<br>Doption | Ansare Watered<br>Wer Files<br>pays mark Windows Is search for d<br>ar driver Ries for the following hardwa<br>2Wire Weekes PC Card<br>of searches to subdive Similar to adverse<br>to inservice to subdive Similar to adverse<br>to inservice to subdive Similar to adverse<br>to inservice to subdive Similar to adverse<br>to search to adverse<br>search to adverse<br>search to adverse<br>adverse Similar to adverse<br>search to adverse<br>adverse Similar to adverse<br>search to adverse<br>adverse Similar to adverse<br>search to adverse<br>adverse Similar to adverse<br>adverse Similar to adverse<br>adverse Similar to adverse<br>search to adverse<br>adverse Similar to adverse<br>search to adverse<br>adverse Similar to adverse<br>adverse Similar to adverse Similar to adverse<br>adverse Similar to adverse Similar to adverse<br>adverse Similar to adverse Similar to adverse Similar to adverse<br>adverse Similar to adverse Similar to adverse<br>adverse Similar to adverse Similar to adverse Similar to adverse Similar to adverse Similar to adverse Similar to adverse Similar to adverse Similar to adverse Similar to adverse Similar to adverse Similar to adverse Similar to adverse Similar to adverse Similar to adverse Similar to adverse | < Back<br>iver files?<br>ie device:<br>the you specification of hop you specific<br>ching on a flop<br>of. | Next >                             | er and in |
| Search<br>Search<br>The will<br>The size<br>insert th<br>Option | Invare Woland<br>er Files<br>an diverse to search for d<br>w diverse files for the following hardwa<br>with the files for the following hardwa<br>d searches for subable divers in its<br>following optional reach locations<br>following optional reach locations<br>following school of the search locations<br>search locations of the search locations<br>speech locations                                                                                                    | < Back<br>iver Res?<br>ie device:<br>driver database<br>hal you specif<br>stig on a Rop<br>st.             | Next 5                             | C.        |
| Search<br>Search<br>The will<br>The size<br>insert th<br>Option | Jeane Warned<br>Heare Wardows Is search for d<br>ar driver files for the following hardwar<br>20/we Wreekes PC Card<br>of search-no suzdate driver in its<br>in search, tocks Next I you are nex<br>following driven search hordwine<br>is easch, tocks Next I you are inter<br>following in the search hordwine<br>search tocations:<br>age disk drives<br>3400 drives<br>age disk drives                                                                                                    | < Back<br>iver files?<br>e device:<br>driver database<br>find you specify<br>ching on a flop<br>at.        | Next >                             | C.        |

5. When the Driver Files Search Results window opens, click **Next**.

**6.** Click **Finish** to complete the installation.

| Found New Hardware Wizard                             |                                                                                                    |
|-------------------------------------------------------|----------------------------------------------------------------------------------------------------|
| Driver Files Search Ress<br>The wizard has finished a | Its<br>searching for driver files for your hardware device.                                                                                                    |
| The wizard found a drive                              | r for the following device:                                                                                                    |
| P ZWite Witeless                                      | PC Card                                                                                                    |
| Windows found a driver I                              | or this device. To install the driver Windows found, click Nest.                                                                                                    |
| gʻwitwoal.ini                                         |                                                                                                    |
|                                                       | < Back Next > Cancel                                                                                                    |
| ound New Hardware Witard                              |                                                                                                    |
|                                                       | Completing the Found New<br>Hardware Wizard                                                                                                    |
|                                                       | The software for this device in now installed, but may not<br>work controlly.<br>This device in non-king sprangly because Windows<br>cannol load the drivers regard for this device. [Code 21] |
|                                                       | To close this wizerd, click Finish.                                                                                                    |
|                                                       | < Back Finish Cancel                                                                                                    |

## **Installing Drivers For Windows XP**

- **1.** Power on your computer and insert the HomePortal Setup Wizard CD into your CD-ROM drive.
- 2. When the Found New Hardware Wizard window opens, select Install the software automatically (Recommended) and click Next to continue.

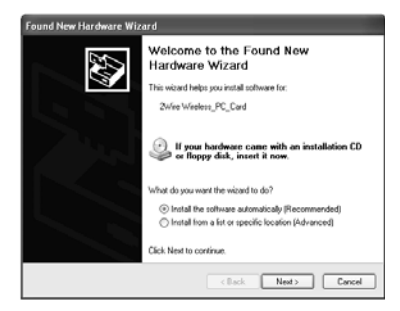

**3.** The drivers are installed.

**4.** Click **Finish** to complete the installation.

| Found New I | lardware Wizard                                                                                                    |
|-------------|----------------------------------------------------------------------------------------------------|
| Please wa   | it while the wizard installs the software                                                                                       |
| H           | 2wire Wireless PC Card                                                                                                    |
|             | when col<br>To C: WMDDWS Skystem32                                                                                              |
|             | < Back Next> Cancel                                                                                                    |
| Found New   | Hardwara Wizad  Completing the Found New Hardware Wizard  The wixed has finished intaling the software for  Wire Windows PC Cad |
|             | Click Finish to close the wizard.                                                                                               |
|             | < Back Finish Cancel                                                                                                    |